# Log into Cyberbanking. Select User Maintenance > Data Access Profile (DP).

| ∯ BEA東亞銀行 S                    | NGAPORE CORPORATE<br>/BERBANKING | <b>⊳</b> 9 <del>•</del> | [→ |
|--------------------------------|----------------------------------|-------------------------|----|
| 🙆 User Maintenance             | 窟 My Details                     |                         |    |
| USER MAINTENANCE               | ADMINISTRATION                   |                         |    |
| User List                      | Limit Setting                    |                         |    |
| Request Account (Creator only) |                                  |                         |    |
| Function Access Profile (FP    |                                  |                         |    |
| Data Access Profile (DP)       |                                  |                         |    |

1

# Click View.

∯ BEA東亞銀行 **⊖** ××××× [→  $\bowtie$ SINGAPORE CORPORATE CYBERBANKING 🔏 User Maintenance 🔄 My Details Data Access Profile (DP) Last updated 25 May 2022 10:48:31 SGT DP List

| DP ID        | DP Description     | Action |
|--------------|--------------------|--------|
| DAPXXXXXXXXX | AUTO-CONVERTED DAP | View   |
| DAPXXXXXXXXX | AUTO-CONVERTED DAP | View   |
| DAPXXXXXXXXX | AUTO-CONVERTED DAP | View   |
| DAPXXXXXXXXX | AUTO-CONVERTED DAP | View   |
| XXXXXXXXX    | XXXXXXXXX          | View   |
| XXXXXXXXX    | XXXXXXXXX          | View   |

| Contact Us                           | Useful Links     | Others |
|--------------------------------------|------------------|--------|
| Cyberbanking Enquiry: (65) 6602 7878 | About BEA SG     | Rates  |
| General Enguine (65) 6602 7702       | Porconal Panking | 540    |

2

## Click **OK** to return to DP List.

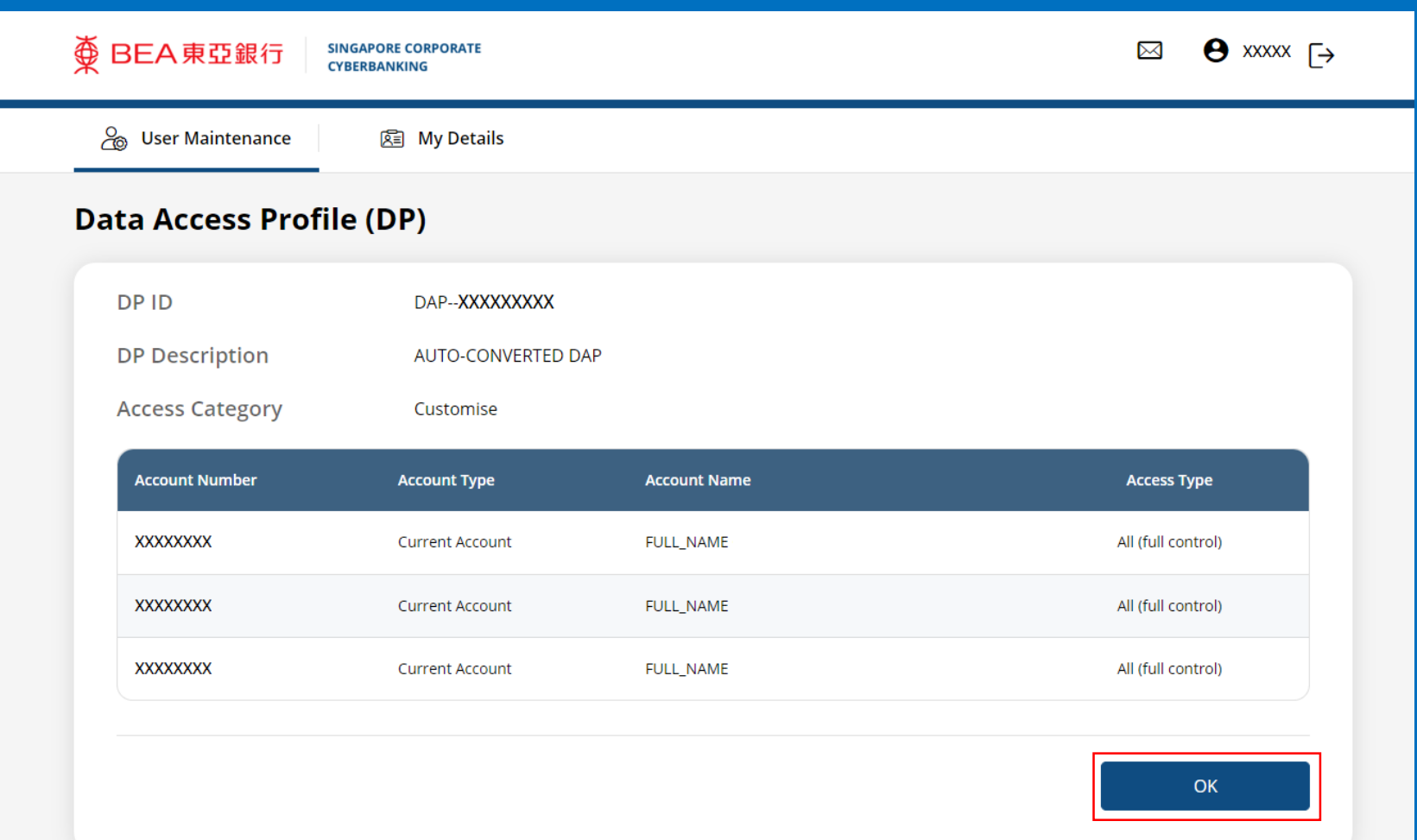

3

View Data Access Profile

#### Contact Us

Cyberbanking Enquiry: (65) 6602 7878 General Enquiry: (65) 6602 7702 Location: 60 Robinson Road Singapore 068892 Send Us Your Opinion

### Useful Links

About BEA SG Personal Banking Corporate Banking Trade Finance

| Others            |   |
|-------------------|---|
| Rates             |   |
| FAQ               |   |
| Application Forms | ; |